## Ultra Score Master and Handheld Upgrading Instruction

## Preparation

A: Download the upgrading program master firmware and handheld firmware from the link below.

http://www.kazovision.com/sports/ultrascore/download/upgrade\_ks-gc17/

B: Install the upgrade program ISP.exe.

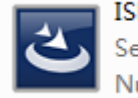

ISP.exe Setup Launcher Unicode Nuvoton

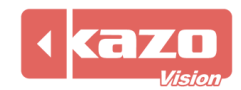

## Master Host Upgrade:

Step1, Connect the master host to the PC by a USB cable.

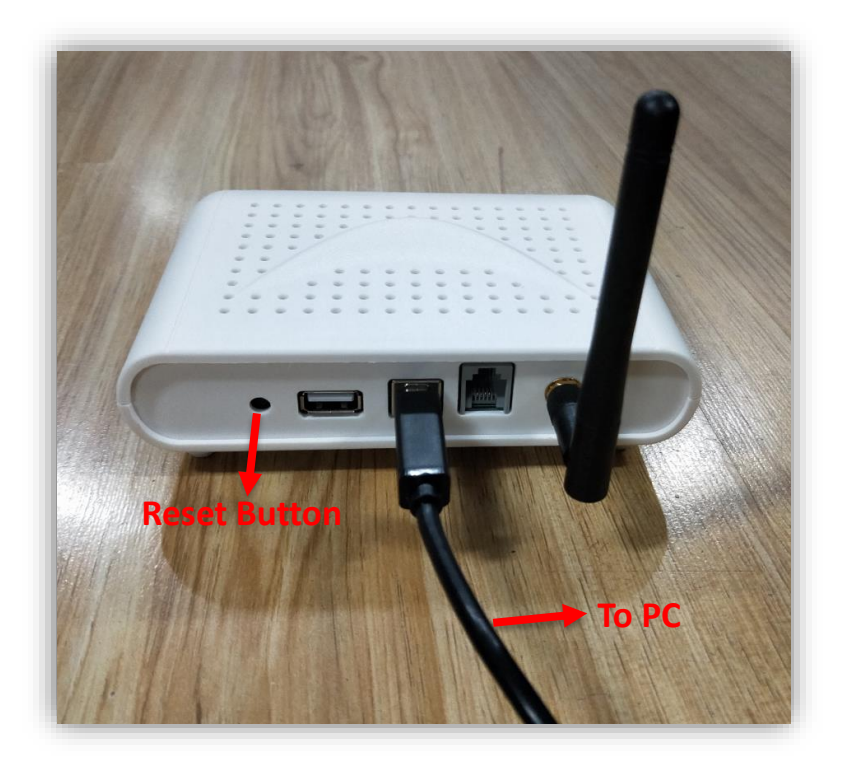

Step2, Right click "Computer" button on the PC and open the "Management". Then click the "Device Manager" to check the number of master host port.

Step3, Open the NuMicro ISP Programming Tool.

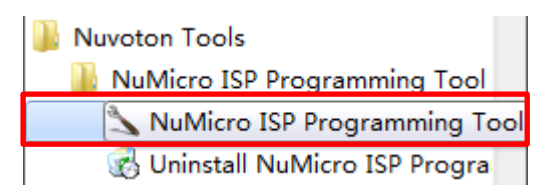

Step4, Check the "COM" in the Connection type and choose the number of com port. Click "Connect" in Connection check then press the reset button on the master host instantly.

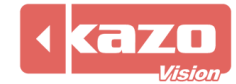

| ile About                                 | Programming              | 1001 V1.46      |                                  |                  |              |
|-------------------------------------------|--------------------------|-----------------|----------------------------------|------------------|--------------|
| Connection type<br>Consection type<br>COM |                          | © EM            | AC Connection                    | <sup>check</sup> | nnected      |
| Part No.                                  | RAM: N/A                 | APROM: N/A D    | ataFlash: N/A                    |                  | F/W Ver: N/A |
| Load file<br>APROM                        | File name:<br>File size: | C:\Program File | es Wuvoton Tools \ISPT Checksum: |                  |              |
| DataFlash                                 | File name:<br>File size: | C:\Program File | Checksum:                        |                  |              |
| Setting                                   | Config 0: 0x             | FFFFFFF         | Config 1: 0                      | x FFFFFFF        | Last config  |
| APROM Data                                | Flash                    |                 |                                  |                  |              |
| Program<br>(a) APROM<br>Status            | 🔘 DataFlash              | O APROM         | +DataFlash 🔘 Erase               | e All 🗌 Config   |              |

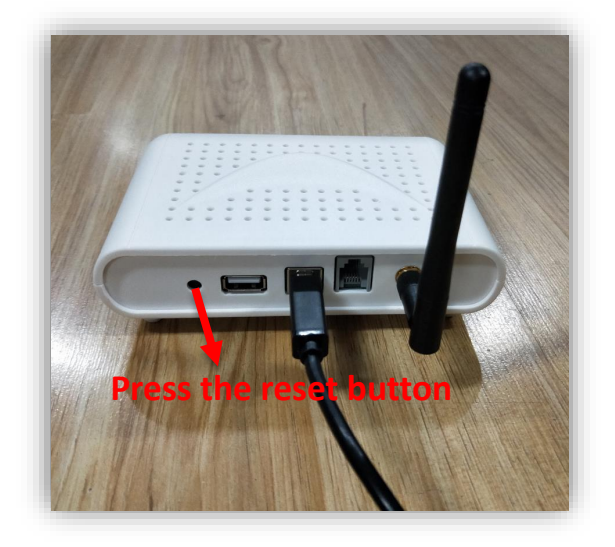

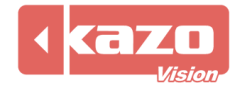

Step5, Click "APROM" and choose the file "master.bin" which was downloaded before. Then check "APROM" in program and click "Start" button.

| NuMicro IS          | P Programming | Tool V1.46                                    |                |
|---------------------|---------------|-----------------------------------------------|----------------|
| File About          |               |                                               |                |
| nuvo                | Ton           |                                               |                |
| Connection ty       | ype           | Connection check                              |                |
| O USB               |               | C EMAC                                        | nnected        |
| OCM                 | COM2          |                                               | milected       |
| Part No.<br>M058LBN | RAM: 4096     | Bytes APROM: 32768 Bytes DataFlash: 4096 Byte | es F/W Ver:2.4 |
| Load file           | Eile namer    | Culture grant Edge Municipal Teals (ISDTeal)  |                |
| APROM               | File name:    | C: Program Files (Volvotor Tools (LSP Tool)   |                |
|                     | File size:    | Checksum:                                     |                |
|                     |               |                                               |                |
| DataFlash           | File name:    | C:\Program Files\Nuvoton Tools\ISPTool\       |                |
| Datariasi           | File size:    | Checksum:                                     |                |
| Configuration       | bits          |                                               |                |
| Setting             | Config 0: 0x  | FFFFFF7F                                      | Last config 🗸  |
| - File data         |               |                                               |                |
| APROM Da            | taFlash       |                                               |                |
|                     |               |                                               |                |
|                     |               |                                               |                |
|                     |               |                                               |                |
|                     |               |                                               |                |
|                     |               |                                               |                |
|                     |               |                                               |                |
|                     |               |                                               |                |
| Program             | O Data Flack  |                                               | Canfia         |
| APROM               | Datariash     |                                               | Lornig         |
|                     |               |                                               |                |
| Status              |               |                                               |                |

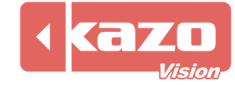

| e About            |              |                       |                    |                      |             |
|--------------------|--------------|-----------------------|--------------------|----------------------|-------------|
| IUVOI              | on           |                       | Connection d       | a di                 |             |
| Connection type    |              | C EMAC                | connection cr      | IECK                 |             |
| © COM CO           | M1           |                       | Disconnect         |                      | ted         |
| Part No.           |              |                       |                    |                      |             |
| M0516LBN           | RAM: 4096 E  | ytes APROM: 65536     | Bytes DataFlas     | h: 4096 Bytes        | F/W Ver:2.4 |
| Load file          | File name:   | C:\Users\Administrat  | or\Downloads\svn   | oswimming master bi  | n           |
| APROM              | The fighter  | C. pacia Munima da    | or pownloads pyri  | covinining_moster.or | 1           |
|                    | File size:   | 7536 Bytes            | Checksum:          | 0x0C17               |             |
|                    | File name:   | Culture Stanlahu      | a han Ta ala MODTa | -1)                  |             |
| DataFlash          | The Home     | C: Program Files (NU) | oton Tools (LSPToo |                      |             |
|                    | File size:   |                       | Checksum:          |                      |             |
| Configuration bits |              |                       |                    |                      |             |
| Setting            | Config 0: 0x | FFFFFF7F              |                    |                      | Last config |
| File data          |              |                       |                    |                      |             |
| APROM DataFla      | ash          |                       |                    |                      |             |
| 00000000 A0        | 09 00 20 D   | 19 00 00 D5 19        | 00 00 D7 19        | 00 00 ;              |             |
| 00000010 00        | 00 00 00 00  | 0 00 00 00 00 00      | 0 00 00 00 00      | 00 00 ;              |             |
| 00000020 00        | 00 00 00 00  | 0 00 00 00 00 00      | ) 00 00 D9 19      | 00 00 ;              |             |
| 00000030 00        | 00 00 00 00  | 0 00 00 00 DB 19      | 00 00 DD 19        | 00 00 ;              |             |
| 00000040 DF        | 19 00 00 79  | 02 00 00 71 08        | 8 00 00 DF 19      | 00 00 ;у.            | p           |
| 00000050 DF        | 19 00 00 D   | 7 19 00 00 DF 19      | 00 00 DF 19        | 00 00 ;              |             |
| 00000060 7D        | 04 00 00 99  | 5 04 00 00 DF 19      | 00 00 DF 19        | 00 00 ; }            |             |
| 00000070 B7        | 16 00 00 13  | 7 17 00 00 DF 19      | 00 00 DF 19        | 00 00 ;              |             |
| 00000080 DF        | 19 00 00 D   | 7 19 00 00 DF 19      | 00 00 DF 19        | 00 00 ;              | ••••••      |
| Program            |              |                       |                    | 1/1                  | PASS        |
| APROM              | O DataFlash  | APROM+Data            | Flash 🔘 Erase /    | All 📃 Config         | .,,         |
|                    |              |                       |                    |                      |             |

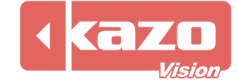

## Handheld Upgrade:

Step1, Prepare a serial port line, plug it onto the handheld. Connect the other side of serial port line to the PC. (The handheld should be in shutdown mode)

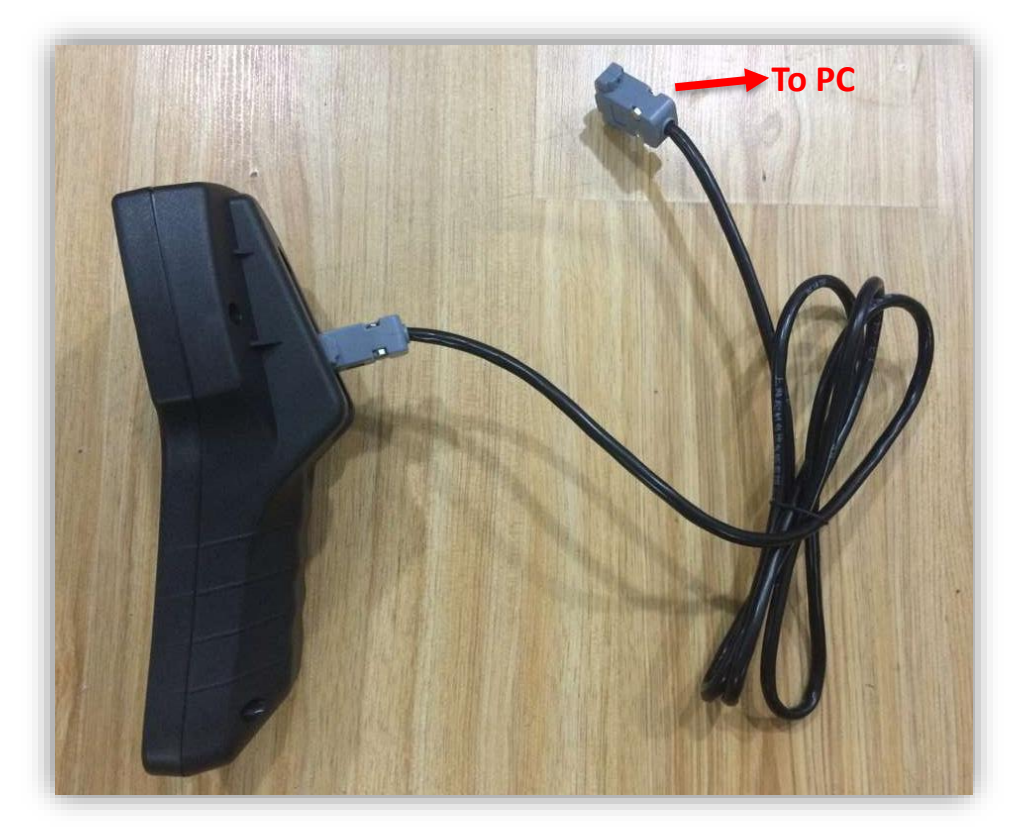

Step2, Right click "Computer" button on the PC and open the "Management". Then click the "Device Manager" to check the number of handheld port.

Step3, Open the NuMicro ISP Programming Tool.

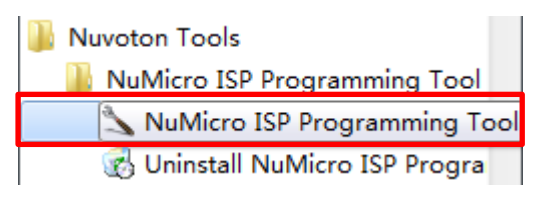

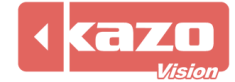

Step4, Check the "COM" in the Connection type and choose the number of com port. Click "Connect" in Connection check then boot the handheld instantly.

| Connection typ       |                          | © EMAC                     | nnection check             | onnected     |
|----------------------|--------------------------|----------------------------|----------------------------|--------------|
| Part No.             | RAM: N/A                 | APROM: N/A DataFlash: N/   | Ά                          | F/W Ver: N/A |
| Load file<br>APROM   | File name:<br>File size: | C:\Program Files\Nuvoton 1 | 'ools\ISPTool\<br>necksum: |              |
| DataFlash            | File name:<br>File size: | C:\Program Files\Nuvoton 1 | iools\ISPTool\<br>necksum: |              |
| Setting<br>File data | Config 0: 0x             | FFFFFFFF                   | onfig 1: 0x FFFFFFFF       | Last config  |
|                      |                          |                            |                            |              |
| Program              |                          |                            |                            |              |
| APROM     Status     | 🔘 DataFlash              | O APROM+DataFlash          | Config                     | 3            |
|                      |                          |                            |                            | Start        |

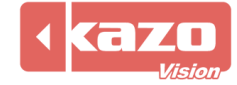

Step5, Click "APROM" and choose the file "handheld\_main.bin" which was downloaded before. Then check "APROM" in program and click "Start" button.

|                      | rogramming   | 1001 V1.40                                     |             |
|----------------------|--------------|------------------------------------------------|-------------|
| About                |              |                                                |             |
| UVO                  | τοη          |                                                |             |
| Connection type      | :            | Connection check                               |             |
| O USB                |              | Disconnect Conr                                | nected      |
| © COM [C             | OM1          |                                                |             |
| Part No.<br>M0516LBN | RAM: 4096    | Bytes APROM: 65536 Bytes DataFlash: 4096 Bytes | F/W Ver:2.4 |
| Load file            | _1           |                                                |             |
| APROM                | File name:   | C: \Program Files \Nuvoton Tools \LSPTool \    |             |
|                      | File size:   | Checksum:                                      |             |
|                      |              |                                                |             |
|                      | File name:   | C:\Program Files\Nuvoton Tools\ISPTool\        |             |
| DataFlash            | File size:   | Checksum:                                      |             |
| Configuration bi     | h-1          |                                                |             |
|                      |              |                                                |             |
| Setting              | Config 0: 0x |                                                | Last config |
| File data            |              |                                                |             |
| APROM DataF          | lash         |                                                |             |
|                      |              |                                                |             |
|                      |              |                                                |             |
|                      |              |                                                |             |
|                      |              |                                                |             |
|                      |              |                                                |             |
|                      |              |                                                |             |
| Program              |              |                                                |             |
| - The area           | O DataFlash  | 🔘 APROM+DataFlash 🛛 Erase All 👘 Confid         | a           |
| APROM                |              |                                                |             |
| APROM     Status     | 0            |                                                |             |
| APROM     Status     |              |                                                | Church I    |

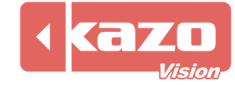

| Connection type         Connection check           USB         © COM           Part No.         MS16LEN           MOS16LEN         RAM: 4096 Bytes           APROM         File name:           C:\Users\Administrator\Downloads\syncswimming_handheld_main.bin           File size:         29380 Bytes           Checksum:         0xAA9F           DataFlash         File name:           C:\Program Files\Vuvoton Tools\ISPTool\           File size:         Checksum:           Configuration bits           Setting         Config 0: 0x           FFFFFF7F         Last config           00000000         80 00 00 00 00 00 00 00 00 00 00 00 00 0                                                                                                    |                                                                                                    |                            | _                    |                        |                   |          |      |            |            |           |            |      |      |       |       |      |       |              |       |             |   |
|----------------------------------------------------------------------------------------------------|----------------------------------------------------------------------------------------------------|----------------------------|----------------------|------------------------|-------------------|----------|------|------------|------------|-----------|------------|------|------|-------|-------|------|-------|--------------|-------|-------------|---|
| Connection type USB COM COM1 Disconnect Connected Disconnect Connected Disconnect Connected Disconnect Connected Part No. MO516LBN RAM: 4096 Bytes APROM: 65536 Bytes DataFlash: 4096 Bytes F/W Ver:2.4 Load file APROM File name: C:\Users\Administrator\Downloads\syncswimming_handheld_main.bin File size: 29300 Bytes Checksum: CxAA9F Configuration bits Setting Config 0: 0x FFFFFF7F Last config File data APROM DataFlash O000000 B0 0A 00 00 00 00 00 00 00 00 00 00 00 00                                                                                                    | IUVC                                                                                                 | 21                         | C                    | )(                     | ור                |          | -    | -          |            |           |            |      |      |       |       |      |       |              |       |             |   |
| Obse         Disconnect         Connected           @ COM         COM1         Part No.         M0516LBN         RAM: 4096 Bytes         APROM: 65536 Bytes         DataFlash: 4096 Bytes         F/W Ver:2.4           Load file         File name:         C: Users\Administrator\Downloads\syncswimming_handheld_main.bin         F/W Ver:2.4           Load file         File name:         C: Users\Administrator\Downloads\syncswimming_handheld_main.bin         File size:         29380 Bytes         Checksum:         0xAA9F           DataFlash         File name:         C: \Program Files\Nuvoton Tools\SPTool\         File size:         Checksum:         Checksum:           Configuration bits         Setting         Config 0: 0x         FFFFF7F         Last config           File data         APROM         DataFlash         00 00 00 00 00 00 00 00 00 00 00 00 00                                                                                                    | Connection t                                                                                         | ype                        |                      |                        |                   |          |      |            |            |           |            |      | onne | ectio | n ch  | eck  |       |              |       |             |   |
| Part No.       M0516LBN       RAM: 4096 Bytes       APROM: 65536 Bytes       DataFlash: 4096 Bytes       F/W Ver:2.4         Load file       File name:       C: \Users\Administrator\Downloads\syncswimming_handheld_main.bin       File size:       29380 Bytes       Checksum:       0xAA9F         DataFlash       File size:       29380 Bytes       Checksum:       0xAA9F         DataFlash       File size:       C: \Program Files\\Uvvoton Tools\LSPTool\         File size:       C: \Program Files\\Uvvoton Tools\LSPTool\         File data       Config 0: 0x       FFFFF7F       Last config         File data       APROM       DataFlash       00 00 00 00 00 00 00 00 00 00 00 00 00                                                                                                    | © USB                                                                                                | CO                         | M1                   |                        |                   |          | -    |            |            | MAC       |            | (    | Dis  | scon  | nect  |      | С     | onne         | ec    | ted         |   |
| MOS1GLEN       RAM: 4096 Bytes       APROM: 65536 Bytes       DataFlash: 4096 Bytes       F/W Ver:2.4         Load file       File name:       C:\Users\Administrator\Downloads\syncswimming_handheld_main.bin         APROM       File name:       C:\Users\Administrator\Downloads\syncswimming_handheld_main.bin         DataFlash       File name:       C:\Program Files\Nuvoton Tools\ISPTool\         File size:       C:\Program Files\Nuvoton Tools\ISPTool\         File size:       Checksum:         Configuration bits       Setting         Setting       Config 0: 0x         FFFFF7F       Last config         File data         APROM       DataFlash         00000000       80 0A 00 20 51 38 00 00 55 38 00 00 57 38 00 00 5;                                                                                                    | Part No.                                                                                             | 0                          | 11                   |                        |                   |          |      |            |            |           |            |      |      |       |       |      |       |              |       |             |   |
| Load file         File name:         C:\Users\Administrator\Downloads\syncswimming_handheld_main.bin           APROM         File name:         29380 Bytes         Checksum:         0xAA9F           DataFlash         File name:         C:\Program Files\Nuvoton Tools\ISPTool\         File size:         Checksum:           Configuration bits         Setting         Config 0: 0x         FFFFF7F         Last config           File data         APROM         DataFlash         0000000         80 04 00 20 51 38 00 00 55 38 00 00 57 38 00 00 7                                                                                                    | M0516LBN                                                                                             |                            | R                    | LAM:                   | 409               | 6 By     | tes  | APF        | ROM        | : 65      | 536        | Byte | s D  | ataf  | Flash | : 40 | 96 By | rtes         |       | F/W Ver:2.4 |   |
| APROM       File name:       C: \Users \Administrator \Downloads \syncswimming_handheld_main.bin         DataFlash       File size:       29380 Bytes       Checksum:       0xAA9F         DataFlash       File name:       C: \Program Files \\uvoton Tools \tspTool \         File size:       C: \Program Files \\uvoton Tools \tspTool \         Configuration bits       Config 0: 0x       FFFFF7F       Last config         Setting       Config 0: 0x       FFFFF7F       Last config         File data       APROM       DataFlash       O0000000       80 0A 00 20 51 38 00 00 55 38 00 00 57 38 00 00 ;       Q8U8W8         00000000       00 00 00 00 00 00 00 00 00 00 00 00 00                                                                                                    | Load file                                                                                            |                            |                      |                        |                   |          |      |            |            |           |            |      |      |       |       |      |       |              |       |             |   |
| File size:       29380 Bytes       Checksum:       0xAA9F         DataFlash       File name:       C:\Program Files\\Nuvoton Tools\ISPTool\         File size:       Checksum:         Configuration bits       Setting       Config 0: 0x         Setting       Config 0: 0x       FFFFF7F       Last config         File data       APROM       DataFlash       Last config         00000000       00 00 00 00 00 00 00 00 00 00 00 00 00                                                                                                    | APROM                                                                                                |                            | File                 | nam                    | e:                |          | c:/u | sers       | VAdn       | ninist    | trato      | ripo | wnio | ads   | synd  | swin | iming | _handhe      | eld_l | main.bin    |   |
| DataFlash       File name:       C:\Program Files\Nuvoton Tools\ISPTool\         File size:       Checksum:         Configuration bits         Setting       Config 0: 0x         FFFFFF7F       Last config         File data         APROM       DataFlash         00000000       80 0A 00 20 51 38 00 00 55 38 00 00 57 38 00 00 ; Q8U8W8         00000010       00 00 00 00 00 00 00 00 00 00 00 00 00                                                                                                    |                                                                                                    |                            | File                 | size                   | :                 |          | 2938 | 0 By       | /tes       |           |            | C    | hed  | ksum  | :     | 0xA  | A9F   |              |       |             |   |
| File name:       C:\Program Files\Nuvoton Tools\ISPTool\         DataFlash       File size:       Checksum:         Configuration bits       Setting       Config 0: 0x       FFFFF7F         File data       APROM       DataFlash       Last config         00000000       80 0A 00 20 51 38 00 00 55 38 00 00 57 38 00 00 ; Q8. U8. W8       ////////////////////////////////////                                                                                                    |                                                                                                    |                            |                      |                        |                   |          |      |            |            |           |            |      |      |       |       |      |       |              |       |             |   |
| File size:       Checksum:         Configuration bits       Last config         Setting       Config 0: 0x       FFFFF7F       Last config         File data       APROM       DataFlash       Last config         00000000       80       0A       00       00       00       00       00       00         00000000       80       0A       00       00       00       00       00       00       00       00       00       00       00       00       00       00       00       00       00       00       00       00       00       00       00       00       00       00       00       00       00       00       00       00       00       00       00       00       00       00       00       00       00       00       00       00       00       00       00       00       00       00       00       00       00       00       00       00       00       00       00       00       00       00       00       00       00       00       00       00       00       00       00       00       00       00       00       00       00                                                                                                    | DataFlash                                                                                            |                            | File                 | nam                    | ie:               | [        | C:\P | rogra      | am F       | ïles∖     | Nuvo       | oton | Tool | s\ISF | тоо   | I\   |       |              |       |             |   |
| Configuration bits         Setting         Config 0: 0x         FFFFF7F         Last config           File data         APROM         DataFlash         Do000000         80         0A         00         20         51         38         00         00         57         38         00         00         ;          QB          QB                                                                                                    | - Data labit                                                                                         |                            | File                 | size                   | :                 | 1        |      |            |            |           | C          | hed  | ksum | :     |       |      |       |              |       |             |   |
| Setting         Config 0: 0x         FFFFF7F         Last config           File data         APROM         DataFlash         00000000         80<0A         00         20         51         38         00         00         57         38         00         00         ;          QB          QB                                                                                                    | Configuration                                                                                        | hits                       |                      |                        |                   |          |      |            |            |           |            |      |      |       |       |      |       |              |       |             |   |
| Setting         Config 0: 0x         FFFFF7F         Last config           File data         APROM         DataFlash         00000000         80<0A         00         20         51         38         00         00         57         38         00         00         ;          Q8U8W8         0000000         00         00         00         00         00         00         00         00         00         00         00         00         00         00         00         00         00         00         00         00         00         00         00         00         00         00         00         00         00         00         00         00         00         00         00         00         00         00         00         00         00         00         00         00         00         00         00         00         00         00         00         00         00         00         00         00         00         00         00         00         00         00         00         00         00         00         00         00         00         00         00         00         00         00                                                                                                             | Configuration                                                                                        |                            |                      |                        |                   | r        |      |            |            |           | _          |      |      |       |       |      |       |              |       |             |   |
| File data         APROM       DataFlash         00000000       80 0A 00 20 51 38 00 00 55 38 00 00 57 38 00 00 ; Q8.U8.W8         00000010       00 00 00 00 00 00 00 00 00 00 00 00 00                                                                                                    | Setting                                                                                              |                            | Con                  | nfig (                 | ): 0x             |          | FFFF | FF7        | F          |           |            |      |      |       |       |      |       |              |       | Last config |   |
| APROM         DataFlash           00000000         80         0A         00         20         51         38         00         00         57         38         00         00         ;         QB.UB.WB         ,           00000010         00         00         00         00         00         00         00         00         00         00         00         00         00         00         00         00         00         00         00         00         00         00         00         00         00         00         00         00         00         00         00         00         00         00         00         00         00         00         00         00         00         00         00         00         00         00         00         00         00         00         00         00         00         00         00         00         00         00         00         00         00         00         00         00         00         00         00         00         00         00         00         00         00         00         00         00         00         00         00                                                                                                    | File data                                                                                            |                            |                      |                        |                   |          |      |            |            |           |            |      |      |       |       |      |       |              |       |             |   |
| 00000000       80 0A 00 20 51 38 00 00 55 38 00 00 57 38 00 00 ; Q8U8W8         00000010       00 00 00 00 00 00 00 00 00 00 00 00 00                                                                                                    | APROM Da                                                                                             | taFla                      | sh                   |                        |                   |          |      |            |            |           |            |      |      |       |       |      |       |              |       |             |   |
| 00000010       00       00       00       00       00       00       00       00       00       00       00       00       00       00       00       00       00       00       00       00       00       00       00       00       00       00       00       00       00       00       00       00       00       00       00       00       00       00       00       00       00       00       00       00       00       00       00       00       00       00       00       00       00       00       00       00       00       00       00       00       00       00       00       00       00       00       00       00       00       00       00       00       00       00       00       00       00       00       00       00       00       00       00       00       00       00       00       00       00       00       00       00       00       00       00       00       00       00       00       00       00       00       00       00       00       00       00       00       00       00       00                                                                                                    | 00000000                                                                                             | 80                         | 0A                   | 00                     | 20                | 51       | 38   | 00         | 00         | 55        | 38         | 00   | 00   | 57    | 38    | 00   | 00    | ;            | Q8.   | U8W8        |   |
| 00000020       00       00       00       00       00       00       00       00       00       00       00       00       1                                                                                                    | 00000010                                                                                             | 00                         | 00                   | 00                     | 00                | 00       | 00   | 00         | 00         | 00        | 00         | 00   | 00   | 00    | 00    | 00   | 00    | ;            |       |             | Π |
| 00000030       00       00       00       00       00       00       00       00       00       00       00       00       00       00       00       00       00       00       00       00       00       00       00       00       00       00       00       00       00       00       00       00       00       00       00       00       00       00       00       00       00       00       00       00       00       00       00       00       00       00       00       00       00       00       00       00       00       00       00       00       00       00       00       00       00       00       00       00       00       00       00       00       00       00       00       00       00       00       00       00       00       00       00       00       00       00       00       00       00       00       00       00       00       00       00       00       00       00       00       00       0       0       0       0       0       0       0       0       0       0       0       0 <td></td> <td>00</td> <td>00</td> <td>00</td> <td>00</td> <td>00</td> <td>00</td> <td>00</td> <td>00</td> <td>00</td> <td>00</td> <td>00</td> <td>00</td> <td>59</td> <td>38</td> <td>00</td> <td>00</td> <td>;</td> <td></td> <td>Y8</td> <td></td> |                                                                                                    | 00                         | 00                   | 00                     | 00                | 00       | 00   | 00         | 00         | 00        | 00         | 00   | 00   | 59    | 38    | 00   | 00    | ;            |       | Y8          |   |
| 00000040       SF 38 00 00 DD 05 00 00 23 1F 00 00 SF 38 00 00 ; _8#8         00000050       SF 38 00 00 SF 38 00 00 SF 38 00 00 SF 38 00 00 ; _888         00000060       3F 0F 00 00 6D 0F 00 00 BF 0F 00 00 SF 38 00 00 ; ?m8         00000070       4B 04 00 00 BD 04 00 00 SF 38 00 00 SF 38 00 00 ; K88         00000080       SF 38 00 00 SF 38 00 00 SF 38 00 00 SF 38 00 00 ; R88         00000080       SF 38 00 00 SF 38 00 00 SF 38 00 00 ; R88         00000080       SF 38 00 00 SF 38 00 00 SF 38 00 00 ; R88         Program       1/1         O DataFlash       APROM+DataFlash       Erase All         Config       Status                                                                                                    | 00000020                                                                                             | 0.0                        | 00                   | 00                     | 00                | 00       | 00   | 00         | 00         | 5B        | 38         | 00   | 00   | 5D    | 38    | 00   | 00    | ;            |       | [8]8        |   |
| 00000050       SF 38 00 00 SF 38 00 00 SF 38 00 00 SF 38 00 00;       88888         00000060       3F 0F 00 00 6D 0F 00 00 BF 0F 00 00 SF 38 00 00;       ?m8         00000070       4B 04 00 00 BD 04 00 00 SF 38 00 00 SF 38 00 00;       R88         00000080       5F 38 00 00 SF 38 00 00 SF 38 00 00;       R                                                                                                    | 00000020<br>00000030                                                                                 |                            | 38                   | 00                     | 00                | DD       | 05   | 00         | 00         | 23        | 1F         | 00   | 00   | 5F    | 38    | 00   | 00    | ; _8         |       | #8          |   |
| 00000060       3F 0F 00 00 6D 0F 00 00 BF 0F 00 00 5F 38 00 00 ; ?m8         00000070       4B 04 00 00 BD 04 00 00 5F 38 00 00 5F 38 00 00 ; K88         00000080       5F 38 00 00 5F 38 00 00 5F 38 00 00 ; R88         Program       1/1         O DataFlash       APROM+DataFlash       Erase All         Config       Status                                                                                                    | 00000020<br>00000030<br>00000040                                                                     | 5F                         |                      | 00                     | 00                | 5F       | 38   | 00         | 00         | 5F        | 38         | 00   | 00   | 5F    | 38    | 00   | 00    | ; _8         | _8.   | 88          |   |
| 00000070       4B       04       00       00       5F       38       00       00       5F       38       00       00       ; K                                                                                                    | 00000020<br>00000030<br>00000040<br>00000050                                                         | 5F<br>5F                   | 38                   |                        | 0.0               | 6D       | 0F   | 00         | 00         | BF        | 0F         | 00   | 00   | 5F    | 38    | 00   | 00    | ; ?          | m.,   | 8           |   |
| 00000080         SF 38 00 00 SF 38 00 00 SF 38 00 00 SF 38 00 00 ; _888           Program         1/1         PASS                                                                                                    | 00000020<br>00000030<br>00000040<br>00000050<br>00000060                                             | 5F<br>5F<br>3F             | 38<br>0F             | 00                     | 00                |          | 0.4  | 00         | 00         | 5F        | 38         | 00   | 00   | 5F    | 38    | 00   | 00    | ; K          |       | 88          |   |
| Program 1/1 PASS<br>APROM O DataFlash O APROM+DataFlash Erase All Config  Status                                                                                                    | 00000020<br>00000030<br>00000040<br>00000050<br>00000050<br>00000060                                 | 5F<br>5F<br>3F<br>4B       | 38<br>0F<br>04       | 00<br>00               | 00                | BD       | 04   |            |            |           | _          | 0.0  | 00   | 5F    | 38    | 00   | 00    | ; _8         | _8.   | 88          | - |
| APROM      DataFlash      APROM+DataFlash      Erase All      Config <sup>7</sup> Status                                                                                                    | 00000020<br>00000030<br>00000040<br>00000050<br>00000050<br>00000060<br>00000070<br>00000080         | 5F<br>5F<br>3F<br>4B<br>5F | 38<br>0F<br>04<br>38 | 00<br>00<br>00         | 00                | BD<br>5F | 38   | 00         | 00         | 5F        | 38         | 00   |      |       |       |      |       |              |       |             | _ |
| Status                                                                                                    | 00000020<br>00000030<br>00000040<br>00000050<br>00000060<br>00000070<br>00000080<br>Program          | 5F<br>5F<br>3F<br>4B<br>5F | 38<br>0F<br>04<br>38 | 00                     | 00                | BD<br>SF | 38   | 00         | 00         | SF        | 38         | 00   |      |       |       |      |       | 1/           | /1    | PASS        |   |
|                                                                                                    | 00000020<br>0000030<br>0000040<br>0000050<br>00000060<br>00000070<br>00000080<br>Program<br>(© APROM | 5F<br>5F<br>3F<br>4B<br>5F | 38<br>0F<br>04<br>38 | 00<br>00<br>00<br>Data | 00<br>00<br>Flasl | BD<br>5F | 38   | 00<br>) AF | 00<br>PROF | SF<br>N+D | 38<br>ataF | lash | C    | ) Era | ise A | JI   |       | 1/<br>Config | /1    | PASS        |   |

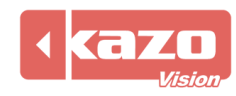